#SOMOS2030

# **INSTALAR OFFICE 365**

Octubre - 2023

DUED

## Accede al campus

[2]

Desde la página de la UNED (<u>www.uned.es</u>) pulsa sobre el icono Campus UNED [1]

[1] Campus UNED

Y accede con tu nombre de usuario y contraseña [2]

| de la UNED                                                                                                    | e sesión                                                                                                    |  |  |
|----------------------------------------------------------------------------------------------------|----------------------------------------------------------------------------------------------------|--|--|
| Login                                                                                                    | Acceso con Certificado Digital, Tarjeta <u>UNED</u> o <u>DNIe</u>                                                                                                    |  |  |
| Nombre de usuario<br>Introduzca su Usuario<br>Contraseña                                                                                                    | Si dispone de Cl@ve, Certificado Digital, Tarjeta UNED<br>o DNIe puede usarlos para acceder al Campus Virtual<br>Consulte las preguntas más frecuentes sobre el acceso con certificado digital,<br>tarieta UNED o DNIe. |  |  |
| Enviar<br>Si no tiene Id. de usuario, por favor regístrese<br>¿Ha olvidado su Id. de usuario?<br>¿Olvidó su contraseña?<br>Personal administrativo y docente, dirigirse al Sistema de Petición de Servicios | CIQUE VE DENTIDAD                                                                                                    |  |  |

www.uned.es Mapa Web Accesibilidad Tu Universidad Estudiar en la UNED Investigación Medios y servicios Campus

Centro de Tecnología de la UNED - 1995 / 2022

#### Acceder al correo UNED

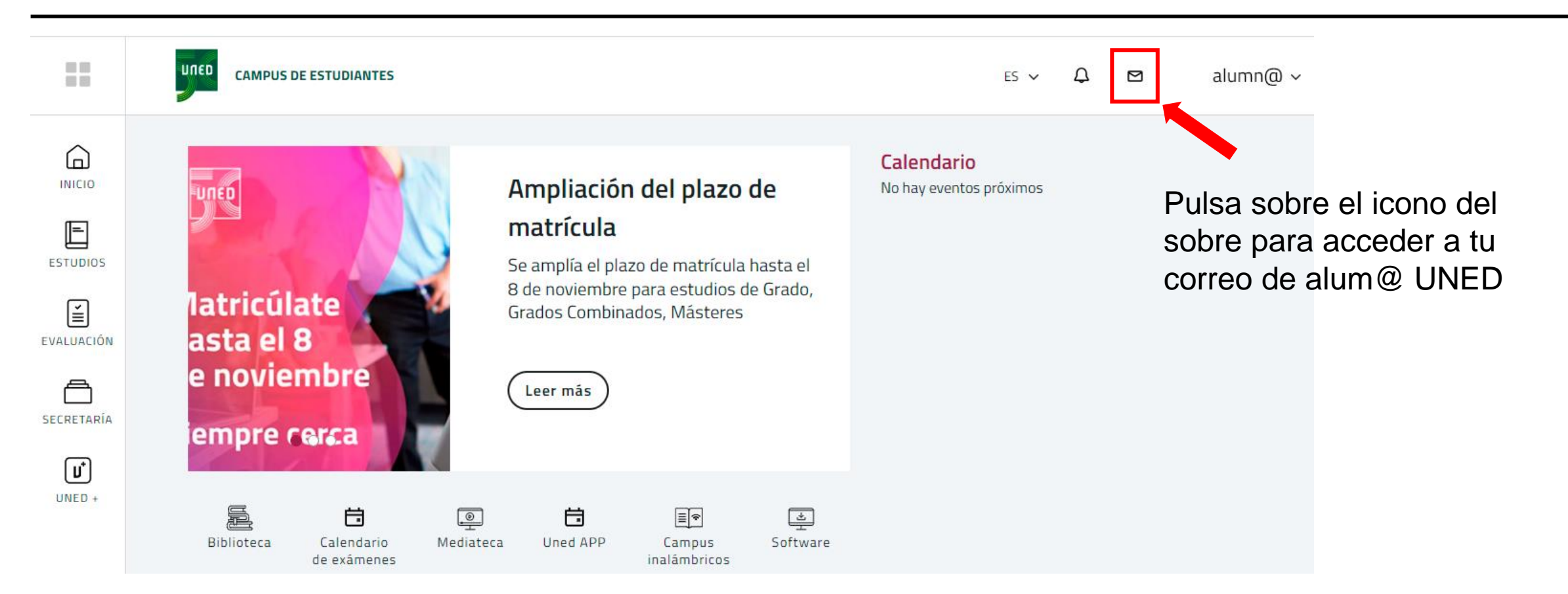

## Accede a tu página principal de Office

| [1] | :::             | DUED             | Outlook                      |                      | [2] |             |                  |                   | $[3]$ Office $\rightarrow$ |        |
|-----|-----------------|------------------|------------------------------|----------------------|-----|-------------|------------------|-------------------|----------------------------|--------|
|     |                 | Inicio           | Vista                        |                      |     |             |                  |                   |                            |        |
|     |                 |                  | 🗹 Correo nuevo               | ✓ Û Elimina          |     | Apli        | caciones         |                   |                            | Elimir |
|     | 89              | √ Fav            | voritos                      |                      |     | 0           | Outlook          |                   | OneDrive                   |        |
|     |                 |                  |                              |                      |     | w           | Word             | x                 | Excel                      | .8     |
| i   | Pulsa<br>inicia | a sobr<br>dor de | e el nombre<br>e aplicacione | de la<br>es [1] para |     | P           | PowerPoint       | N                 | OneNote                    |        |
| (   | que s           | se des           | pliegue el m                 | nenú [2].            |     | <b>L</b> ji | Teams            | s                 | Sway                       | 20     |
|     |                 |                  |                              |                      |     | C.          | Forms            |                   |                            |        |
|     |                 |                  |                              |                      |     | Toda        | as las aplicacio | nes $\rightarrow$ | ,                          |        |
|     |                 |                  |                              |                      |     |             |                  |                   |                            |        |

Y pulsa sobre el enlace Office [3] para acceder a tu página principal de Office

# Descarga el instalador y ejecutar

| [1] |               | 5                      | ©                                  | ?                                       |                                                       |  |
|-----|---------------|------------------------|------------------------------------|-----------------------------------------|-------------------------------------------------------|--|
|     | Inst          | talar C                | Office ~                           |                                         |                                                       |  |
| [2] |               |                        |                                    |                                         | Instalar Office $\vee$                                |  |
|     | $\downarrow$  | Apli<br>Inclu<br>Excel | cacione<br>ye Outlo<br>I, PowerP   | s de Offic<br>ok, OneDri<br>oint y muc  | ce 365<br>ive for Business, Word,<br>hos más.         |  |
|     | $\rightarrow$ | Otra<br>Selec<br>aplic | as opcio<br>cciona ot<br>aciones o | nes de in<br>ro idioma d<br>disponibles | stalación<br>o instala otras<br>s con tu suscripción. |  |

Pulsa sobre el botón **Instalar Office** de la página principal. Veras dos opciones, elige **Aplicaciones de Office 365** [2].

|                                     | In                     | troducción a Microso                                                                  | oft 365                                                                                                    |
|-------------------------------------|------------------------|---------------------------------------------------------------------------------------|----------------------------------------------------------------------------------------------------|
|                                     | 1                      |                                                                                       | 511 505                                                                                                    |
|                                     | w                      | 💶 🥵 📥                                                                                 |                                                                                                    |
|                                     |                        |                                                                                       |                                                                                                    |
|                                     |                        |                                                                                       |                                                                                                    |
|                                     |                        | ther Account Cartool X                                                                | E vicean O G                                                                                                    |
|                                     | - 0                    | changes to your device?                                                               | Son in to set started with Office                                                                                               |
|                                     |                        | O Office                                                                              | - De provinski stred or propositi Missaili assuraci internation<br>- Dana eri cidalerara udvilariji Tara, Hauritati, and Datasi |
| Downloads                           | C Q \$2                | Verified publisher: Microsoft Corporation<br>Tile origin: Hand drive on this computer | - See welden de sonnen were delar vich Sachier stat                                                                             |
| OfficeSetup.exe                     | D 0                    | Show more details                                                                     | The Expect Net                                                                                                    |
| See more                            |                        | Ves No                                                                                | Security for the                                                                                                    |
|                                     |                        |                                                                                       |                                                                                                    |
| <ol> <li>Seleccione "Abr</li> </ol> | ir archivo" después de | <ol> <li>Seleccione "Sí" para instalar en el</li> </ol>                               | el 3 Abre cualquier aplicación Microsoft                                                                                        |
| -                                   | talador de Microsoft   | dispositivo                                                                           | e inicia sesión en:                                                                                                    |
| descargar el ins                    |                        |                                                                                       |                                                                                                    |

A continuación se descarga un pequeño archivo, el instalador, que debemos ejecutar y seguir las indicaciones que vemos en pantalla [3]. La descarga e instalación tarda unos minutos.

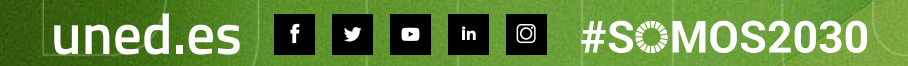

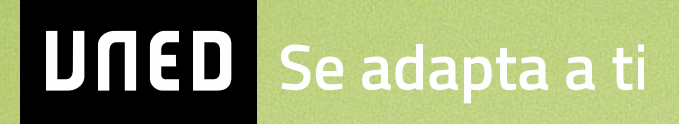